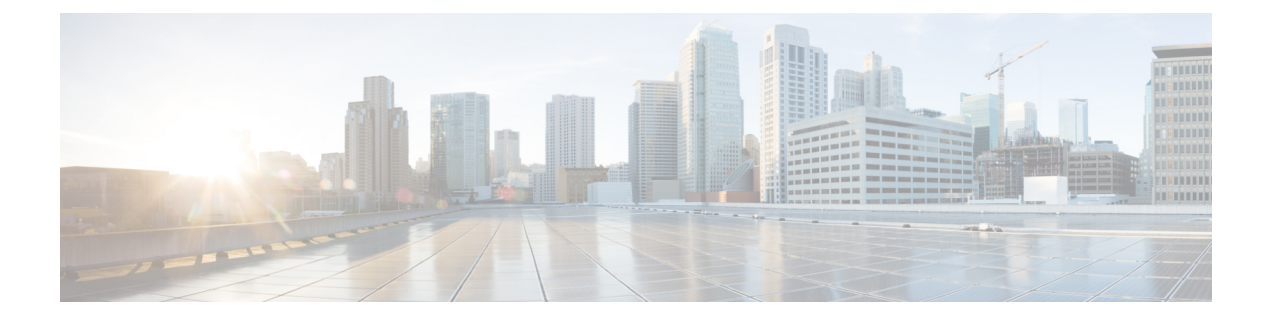

# OCI

- Connect Oracle OCI Tenant to Multicloud Defense Controller Overview, on page 1
- Connect the Oracle OCI Tenant to the Multicloud Defense Controller from the the Multicloud Defense Dashboard, on page 2

## Connect Oracle OCI Tenant to Multicloud Defense Controller Overview

In order to onboard an OCI tenant into the Multicloud Defense Controller, the OCI tenant needs to be properly setup. The following are the general steps required to prepare the tenant.

For more information on how to set up your OCI tenant, see OCI documentation. Once your tenant is completely set up, then you can Connect the Oracle OCI Tenant to the Multicloud Defense Controller from the the Multicloud Defense Dashboard, on page 2.

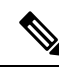

**Note** Multicloud Defense supports both Ingress and Egress/East-West protection for OCI. Inventory and traffic discovery are not supported.

In order to onboard the OCI tenant, it is required to subscribe to the US West (San Jose) region. If this region is not subscribed, then the onboarding of the OCI tenant will result in an error.

In order to deploy a Multicloud Defense Gateway into OCI, the Terms and Conditions for the Multicloud Defense compute image **must** be accepted in each OCI compartment. Otherwise the deployment will error out with an unauthorized error.

### **Overview of Steps**

### **Tenant Setup in OCI**

- 1. Create a Group.
- 2. Create a Policy. Note that the policy must have the root Compartment selected.
- 3. Create a User.
- 4. Add the User to the Group.

- 5. Create an API Key for the User.
- 6. Record the *user* and *tenancy* OCIDs.
- 7. Accept the Terms and Conditions.

#### What to do next:

Onboard the OCI tenant using Connect the Oracle OCI Tenant to the Multicloud Defense Controller from the the Multicloud Defense Dashboard, on page 2.

## **Connect the Oracle OCI Tenant to the Multicloud Defense Controller from the the Multicloud Defense Dashboard**

#### Before you begin

Review the requirements in Connect Oracle OCI Tenant to Multicloud Defense Controller Overview, on page 1.

- **Step 1** From the CDO dashboard, click Multicloud Defense in the CDO menu bar.
- **Step 2** Click the Multicloud Defense Controller button.
- Step 3 In the Cloud Accounts pane, click Add Account.
- **Step 4** In the General Information page, select **OCI** in the Account Type list box.
- **Step 5** Fill in the following fields:
  - OCI Account Name- Used to identify this OCI Tenant within the Multicloud Defense Controller.
  - Tenancy OCID Tenancy Oracle Cloud Identifier obtained from the OCI User.
  - User OCID User OCID obtained from the OCI User.
  - Private Key API private key that was assigned to the OCI User.

#### What to do next

Enable traffic visibility.

0CI

2